Rev 1.00.00

FPGA(CycloneIV)/CPLD(MAX-V)にサンプル回路を Programming する。

## (ALTERA Quartus II 64-Bit Version 15.0.0 用)

マイコン基板 (MP-RZA1H/FPGA) (MP-RX63N/FPGA) (MP-RX63N/CPLD) に搭載された FPGA(CycloneIV)と CPLD(MAX-V)にサンプル I/O 回路(無償)をプログラミングする手順を説明しま す。

1. FPGA/CPLD 用サンプル //O 回路(無償)のディレクトリ名とプログラミング開発環境 (ディレクトリ名に全角文字は使用できません)

| VerilogHDLのディレクトリ :¥ VerilogHDL¥QartusV15.0 |                      |
|---------------------------------------------|----------------------|
| VHDLのディレクトリ :¥VHDL¥QartusV15.0              |                      |
| MP-RZA1H-FPGA-01                            | MP-RZA1H/FPGA 用サンプル  |
| MP-RX63N-FPGA-01                            | MP-RX63N/FPGFA 用サンプル |
| MP-RX63N-CPLD-01                            | MP-RX63N/CPLD 用サンプル  |

| プログラミング開発環境                        |  |
|------------------------------------|--|
| QuartusII Version 15.0 Web Edition |  |

2. FPGA 開発ツール(USB Blaster)を使用する装置環境

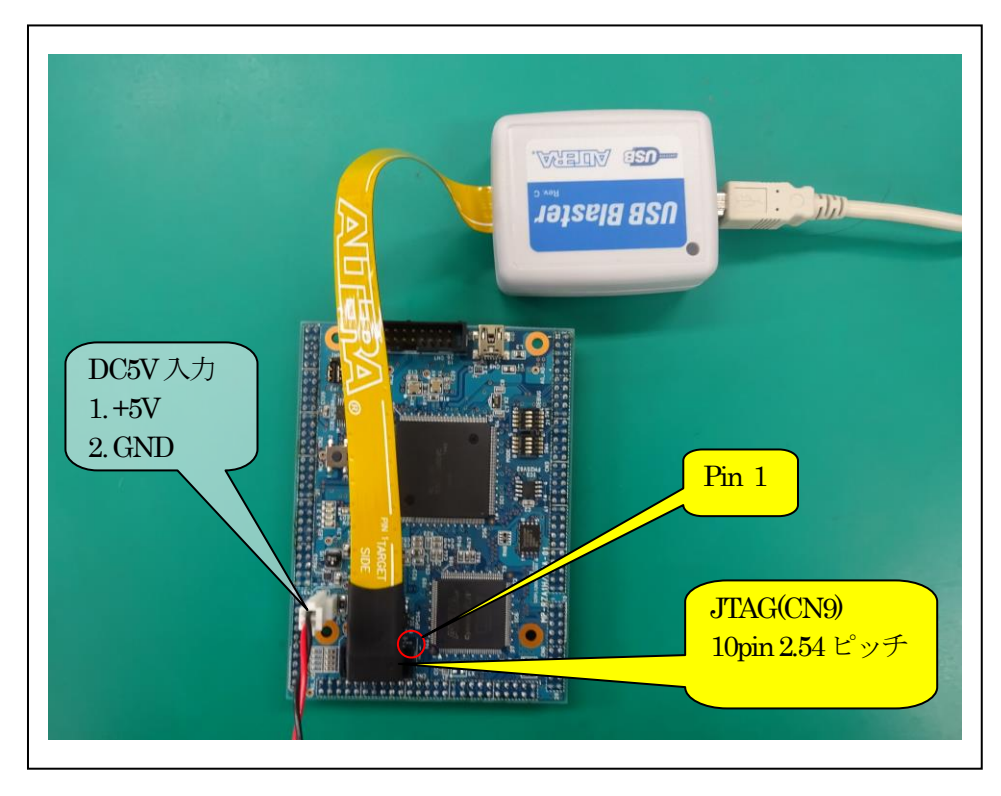

- 3. FPGA サンプル回路「MP-RZA1H-FPGA-01」を使用したプログラミング手順を説明します。
- 1) Quartusll を起動する。

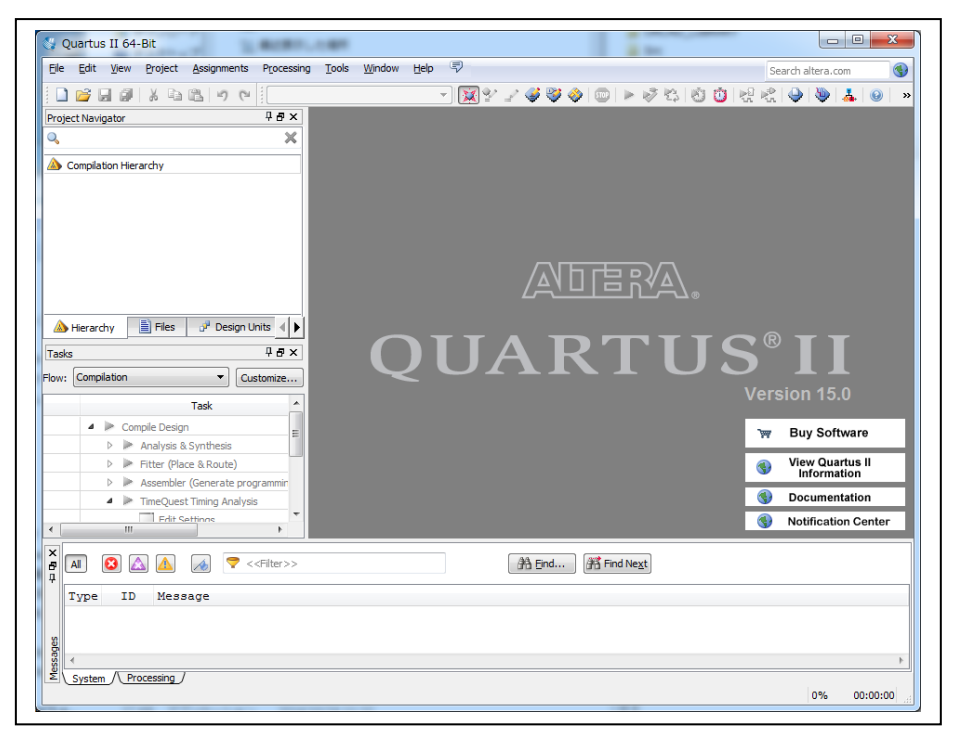

2) プロジェクトを開きます。

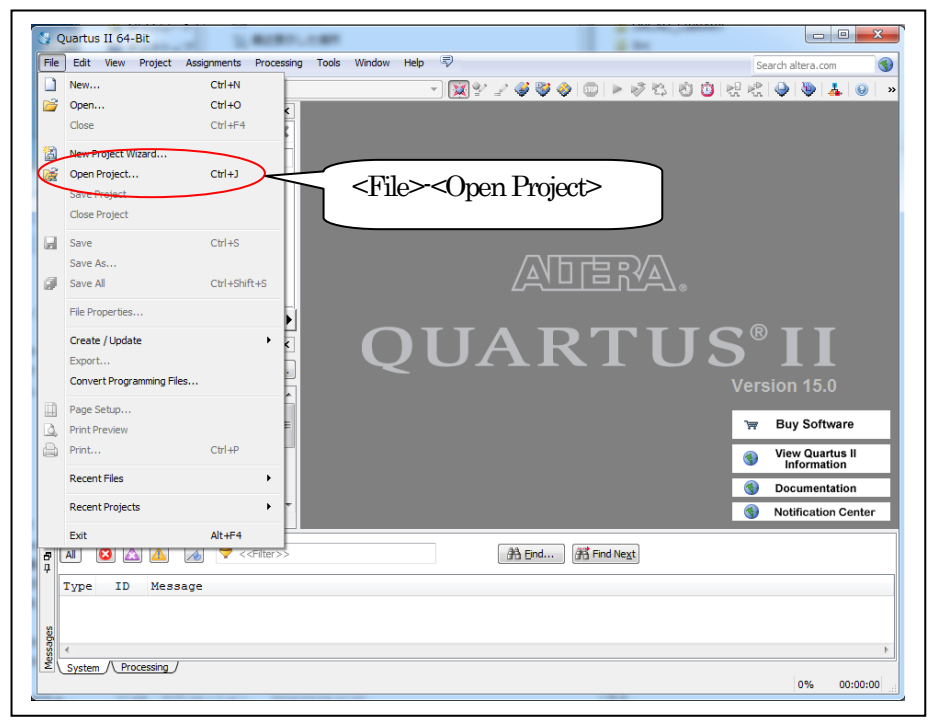

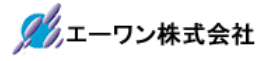

3) サンプル VO 回路「MP-RZA1H-FPGA-01」のプロジェクトファイル「\*.qpd」を指定する。

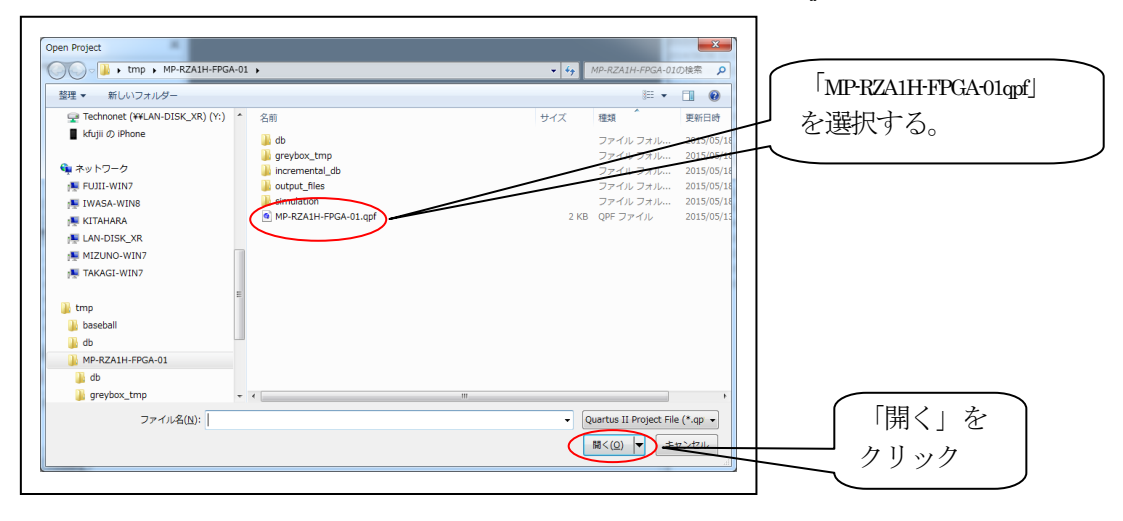

4) プロジェクトが開いたのを確認後、「Programmer」を選択する。

| 🚭 Quartus II 64-Bit - C:/Users/technonet/Desktop/tn                                                                                                    | np/MP-RZA1H-FPGA-01/MP-RZA1H-FPGA-01 - MP-RZA1H-FPGA-01                                                                      |
|----------------------------------------------------------------------------------------------------|----------------------------------------------------------------------------------------------------|
| File Edit View Project Assignments Processing Too                                                                                                    | Is Window Help 🐬 Search altera.com                                                                                           |
| L Construction Construction Co | Run Simulation Tool<br>Launch Simulation Library Compler<br>Launch Design Space Explorer II<br>TimeQuest Timing Analyzer     |
| Cydone IV E: EP4CE6E2228<br>通過 main 街山<br>参                                                                                                    | Advisors Chip Planner Design Partition Planner Netlist Viewers                                                               |
| ✓     III     IV       ▲ Herarchy     ■ Fles     □ <sup>2</sup> Design Units       Tasks     □     ⊕       Flow:     Completion     ✓                                                                                                    | In-System Memory Content Editor<br>Logic Analyzer Interface Editor<br>In-System Sources and Probes Editor<br>Smallrobe Pres. |
|                                                                                                    | Programmer Version 15.0<br>JTAG Chan bebager<br>Fault Injection Debager<br>System Debagging Table<br>IP Catalog              |
| Image: Constraint of the set of the se                 | Nios II Software Build Tools or Edipse<br>Qays<br>Td Scripts<br>Customize                                                    |
| Type ID Massage                                                                                                    | Options<br>License Setup<br>Install Devices                                                                                  |
|                                                                                                    |                                                                                                    |
| Cyclone IV E:EP4CE6E22<br>main と表示                                                                                                    | C8 <tools><programmer>           を選択する。</programmer></tools>                                                                 |

5) ハードウェア (ツール) のセットアップをする。

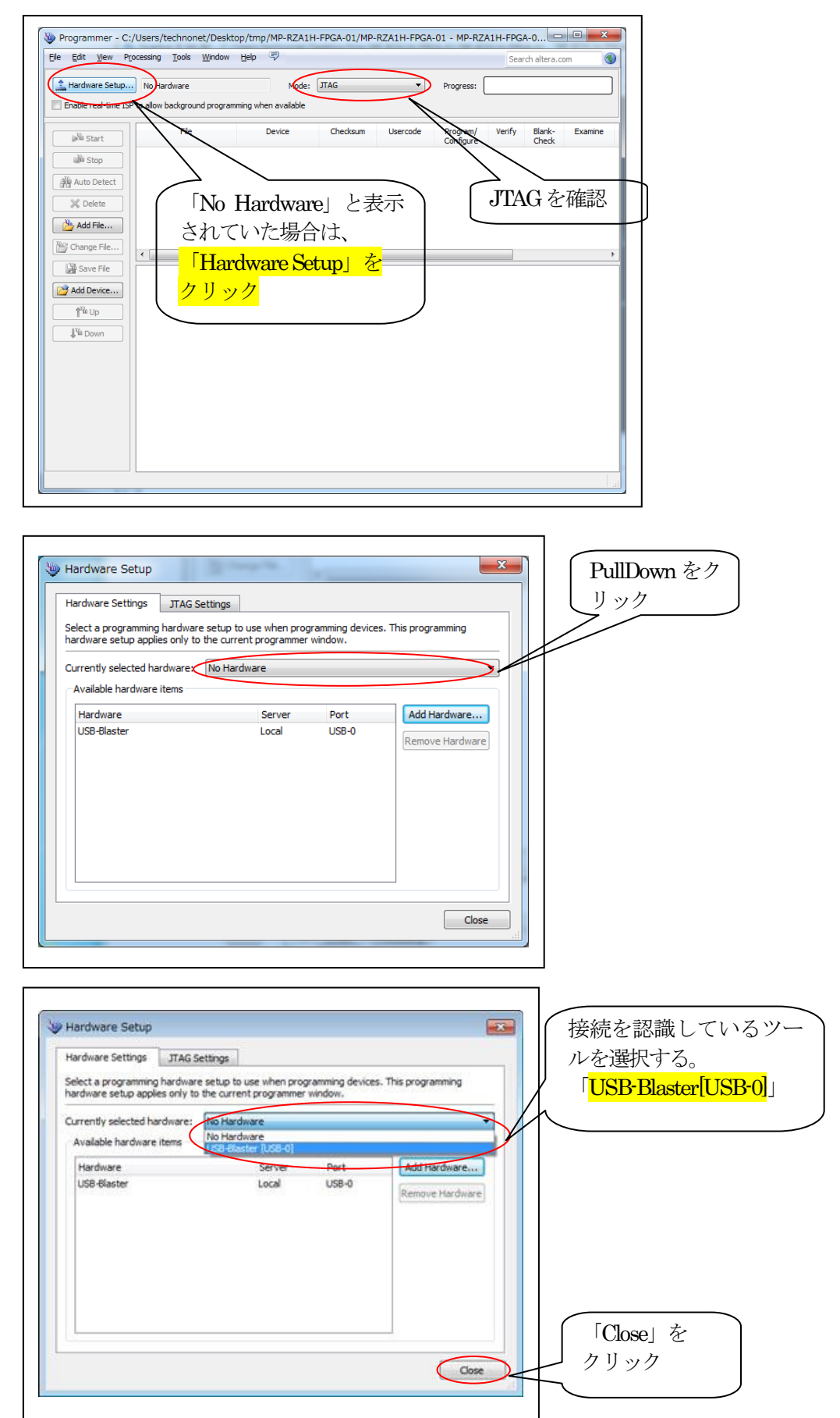

Programmer に必要な「\*.jc」ファイルを開きます。
 (CPLD(MAX-V)の場合は「\*.pof」ファイルを開きます)

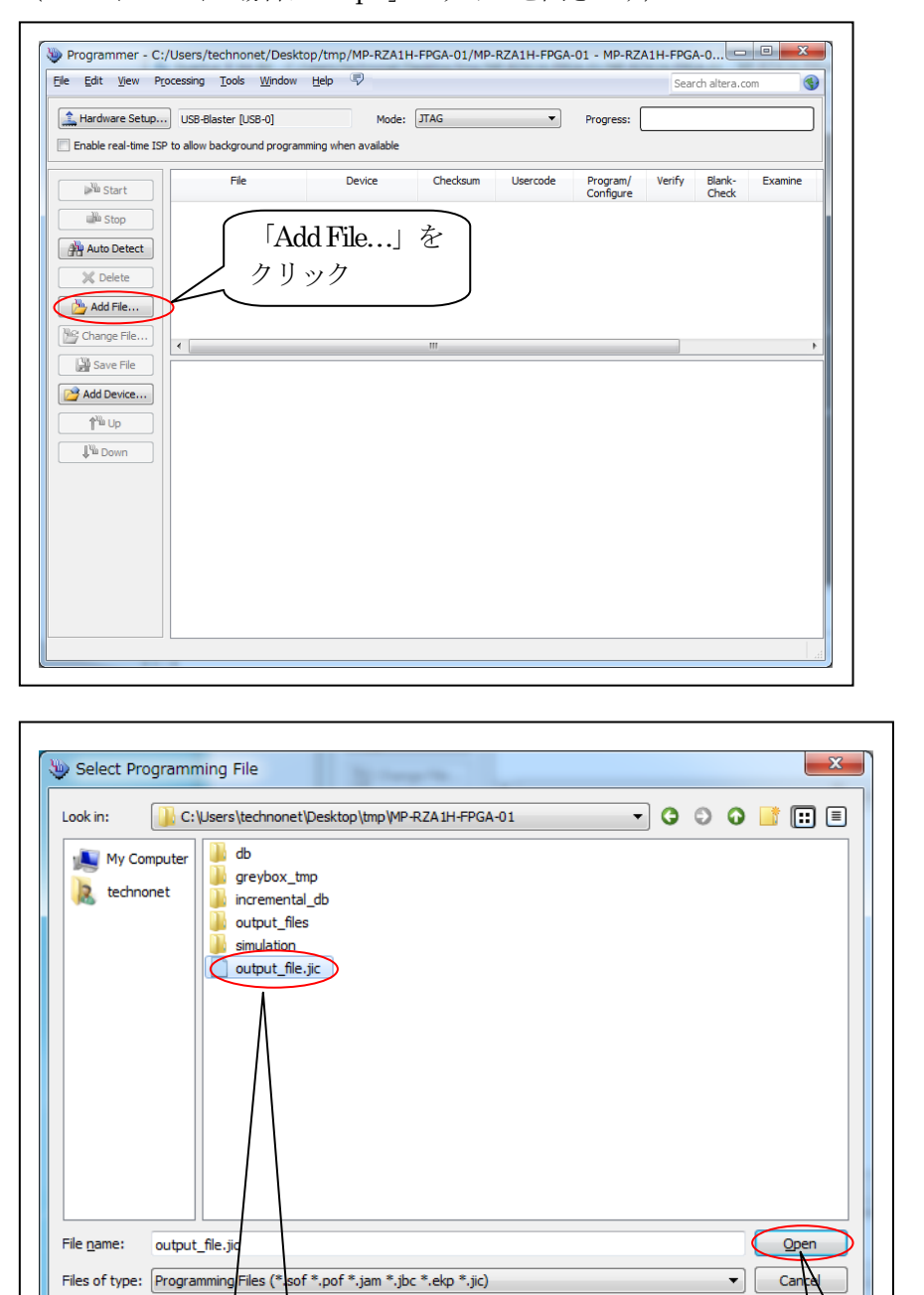

「<mark>output\_file,jic</mark>」 を選択 をでリック

(注) CPLD(MAX-V)の場合は output\_files フォルダの中の 「output\_file.pof」を選択 7) FPGAに I/O サンプル回路をプログラミングする。

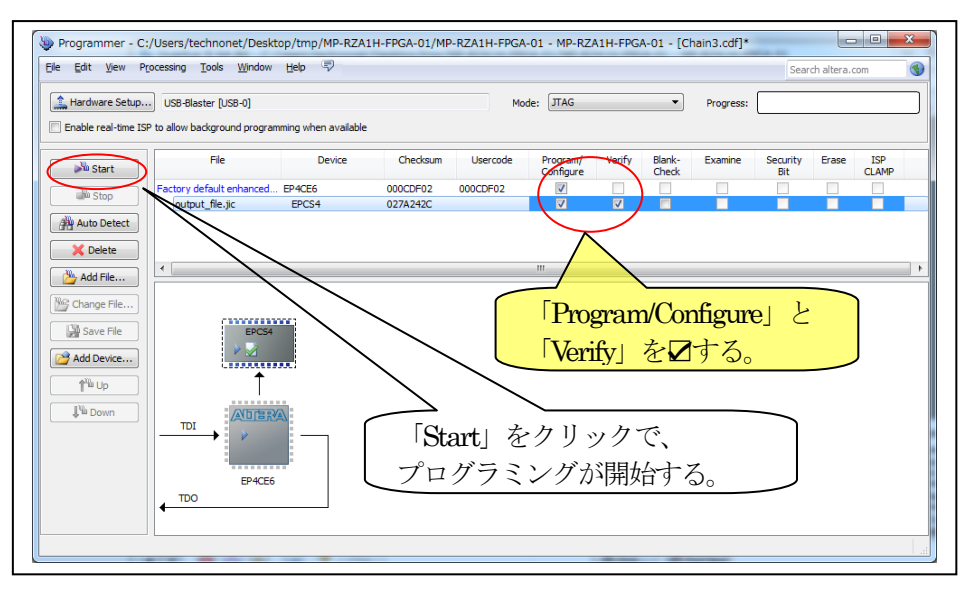

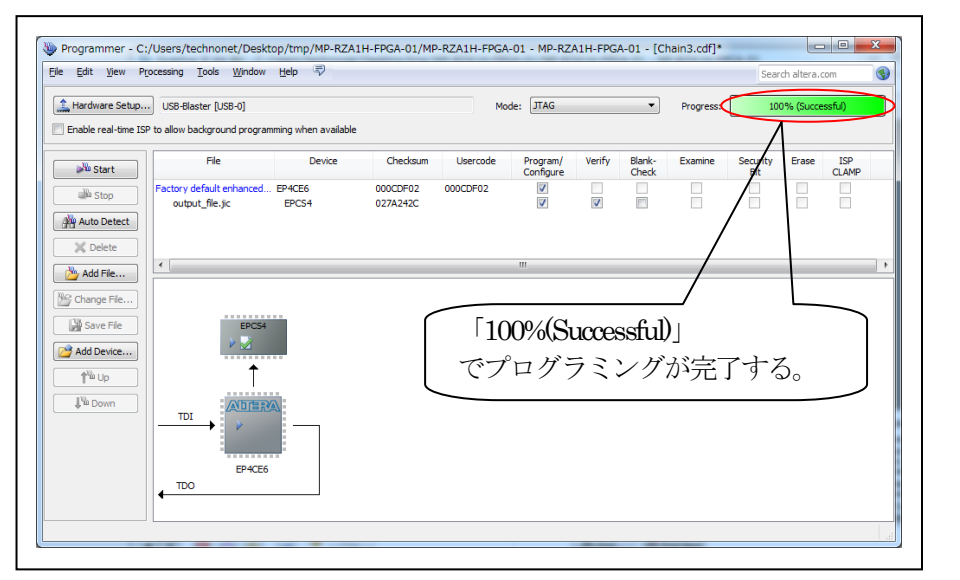

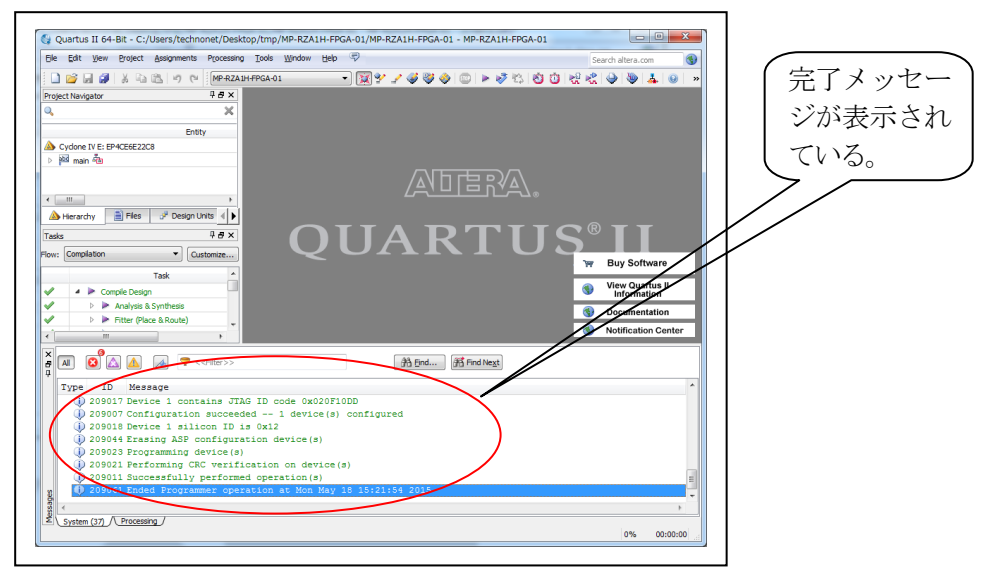

以上です。

- 4. 注意事項
  - ・本文書の著作権は、エーワン(株)が保有します。
  - ・本文書を無断での転載は一切禁止します。
  - ・本文書に記載されている内容についての質問やサポートはお受けすることが出来ません。
  - ・本文章に関して、ALTERA社およびルネサス エレクトロニクス社への問い合わせは御遠慮 願います。
  - ・本文書の内容に従い、使用した結果、損害が発生しても、弊社では一切の責任は負わないもの とします。
  - ・本文書の内容に関して、万全を期して作成しましたが、ご不審な点、誤りなどの点がありましたら弊社までご連絡くだされば幸いです。
  - ・本文書の内容は、予告なしに変更されることがあります。

5. 商標

- ・QuartusIIは、ALTERA社の登録商標、または商品名称です。
- ・USB Blaster は、ALTERA 社の登録商標、または商品名称です。
- ・RX63N および RZ/A1H は、ルネサス エレクトロニクス株式会社の登録商標、または商品名 です。
- ・その他の会社名、製品名は、各社の登録商標または商標です。

## $\mp 486-0852$

愛知県春日井市下市場町 6-9-20 エーワン株式会社 http://www.robin-w.com